There are two ways to navigate to My Class Map

- A) Log in to CIS with your uNID and password, click the Registration Tile on your Student Homepage, then select Class Map from the left hand menu
- B) Go to myclassmap.utah.edu and enter CIS credentials

| 1) Log in                                                                                             |                                                                                                    |         |                  |
|----------------------------------------------------------------------------------------------------|----------------------------------------------------------------------------------------------------|---------|------------------|
| UNIVERSITY<br>OF UTAH                                                                                 |                                                                                                    |         | Student Homepage |
|                                                                                                    | Login UNIO: (e.g. u4673500) Errent var.u4X02 Password Errent var.emmer.c? Login                                                                                                    |         | Add Class        |
|                                                                                                    |                                                                                                    |         | 🛒 Drop Class     |
|                                                                                                    |                                                                                                    |         | 📻 Edit Class     |
|                                                                                                    | Interest is deterting you to a Unexact to it of Unite web line. The another is in the Unit or you<br>proprietate security with the a United to the United Security of United Security of the the you<br>requested and to other protected University of Unite websites. For your security, to go at d'he<br>encroses you are united and using our because then you have thereading you leasion. Some<br>travelets, including Google Chrones, relating codes information by default even alloy united to<br>the thereading your because its approximation to the security of United Security and the<br>provide the security of the security and the security of United Security and the<br>provide the security of the security approximation to the security of the<br>provide the security of the security approximation to the<br>provide the security of the security approximation to the<br>provide the security of the security approximation to the<br>provide the security of the security approximation to the<br>provide the security of the security approximation to the<br>provide the security of the security approximation to the<br>provide the security of the security approximation to the<br>provide the security of the security approximation to the<br>provide the security of the security approximation to the<br>provide the security of the security approximation to the<br>provide the security of the security approximation to the<br>provide the security of the security approximation to the<br>provide the security of the security of the security of the<br>provide the security of the security of the security of the<br>provide the security of the security of the security of the security of the<br>provide the security of the security of the security of the<br>provide the security of the security of the security of the security of the<br>provide the security of the security of the security of the security of the<br>provide the security of the security of the security of the security of the security of the<br>provide the security of the security of the security of the security of the security of the security of |         | 📻 Swap Class     |
| University information Technology                                                                     | Nondscrimination & Accessibility 13-4-547                                                                                                    |         | 🐻 Class Schedule |
| Campus Holp Desk<br>801-631-400<br>Houplan Holp Desk<br>801-637-8008<br>© 2020 The University of Utah | Dicidiner United<br>Pheny                                                                                                    | OF UTAH | ♀ Class Map      |

## 2) See Class Schedule

If multiple classes are held in the same building, a plus icon will appear. The icons on the left will indicate if the class is being held on campus, online, through IVC/Canvas, or off-campus.

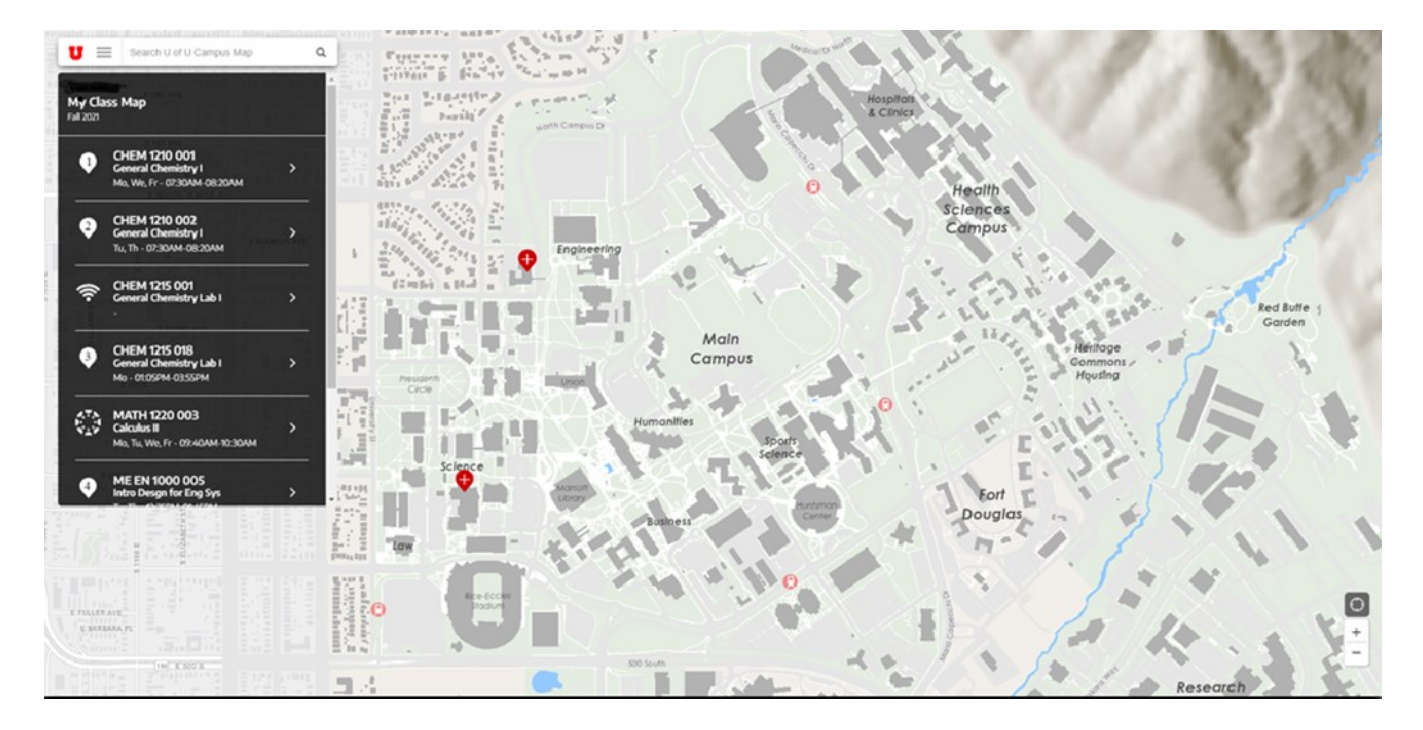

3) Select class to see details/zoom in to hosting building.

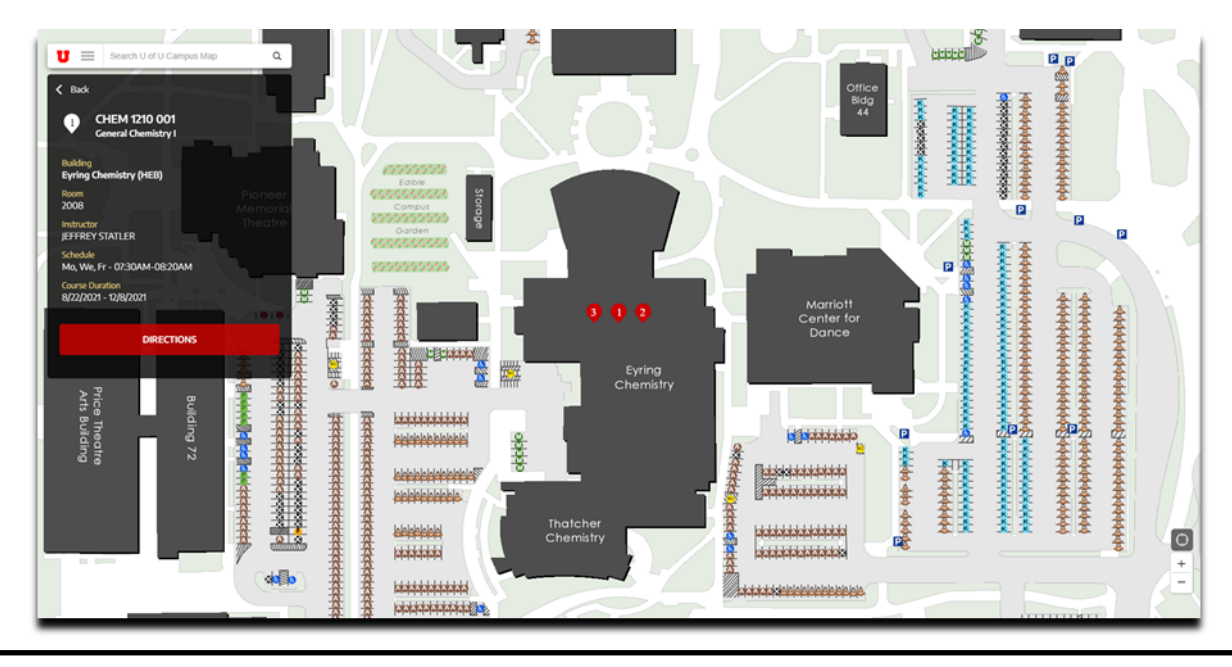

4) Get Directions

a. Select the directions box.

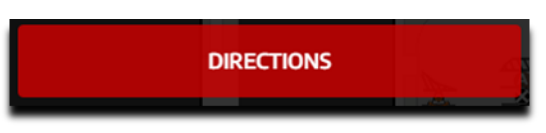

b. Enter the Building you are coming FROM.

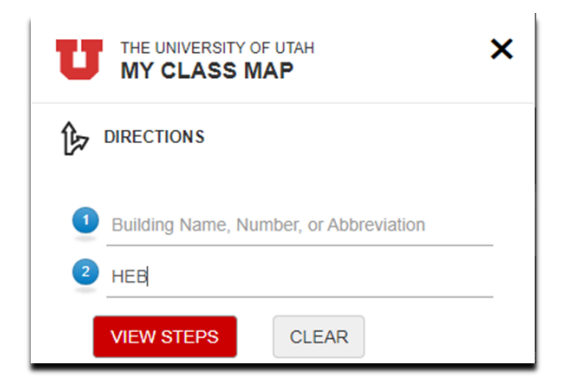

c. Click on View Steps. The map will return a path on campus to navigate between buildings.

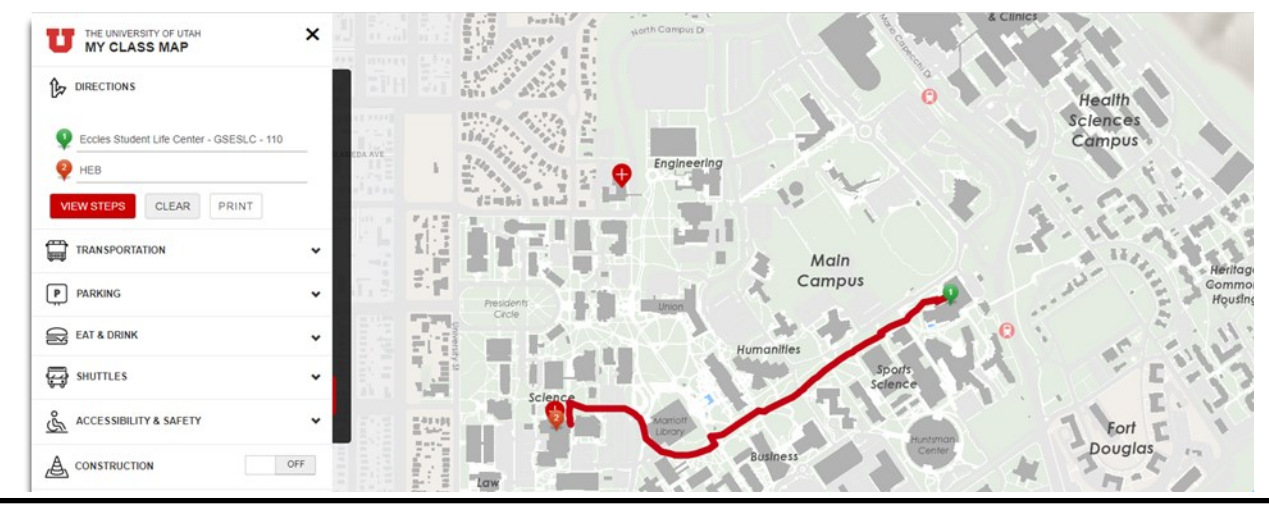

5) Add additional information to map by setting features to "ON".

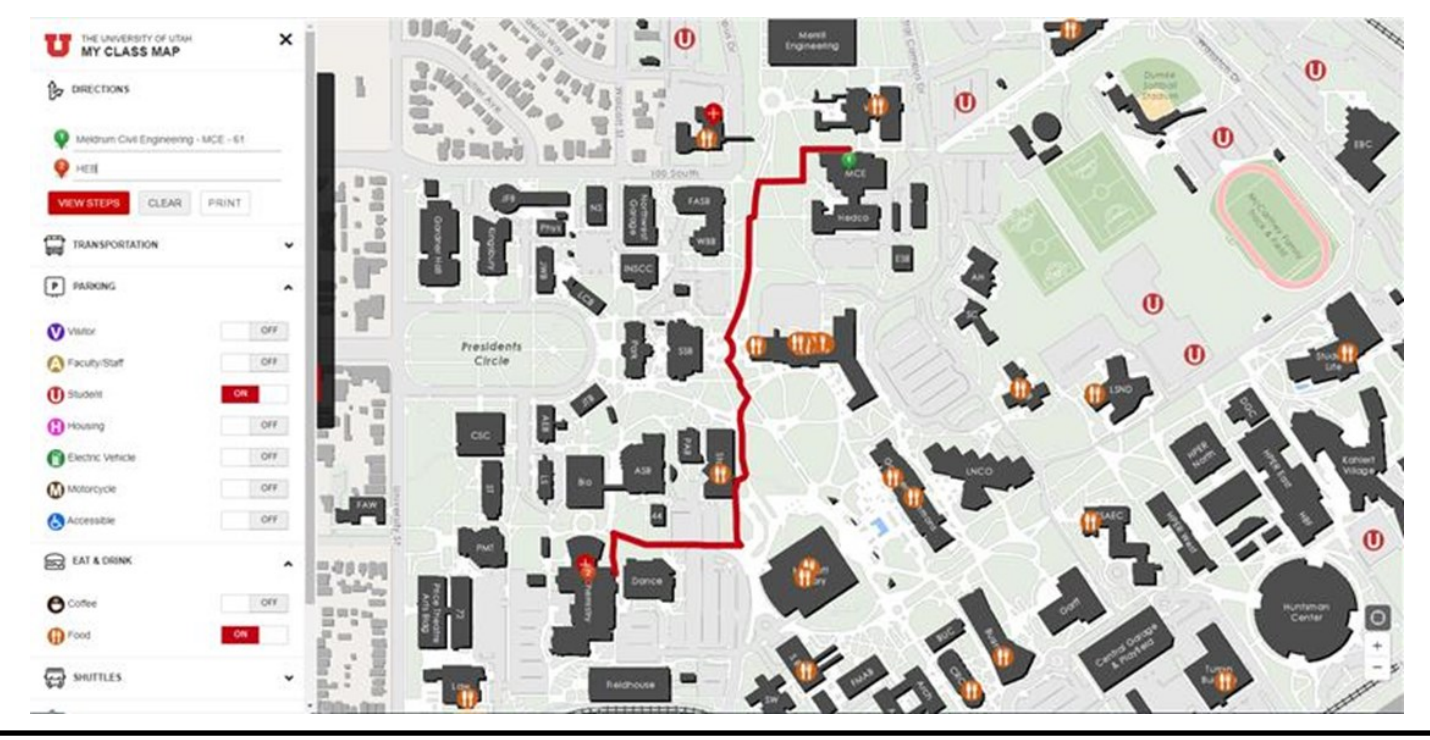

6) Legend of Symbols:

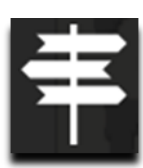

Off Main Salt Lake City Campus

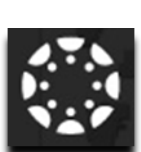

Canvas course

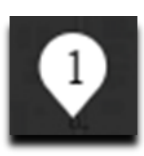

First class pin marking class location on map

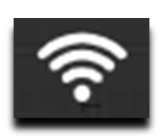

Online class

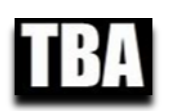

To Be Announced